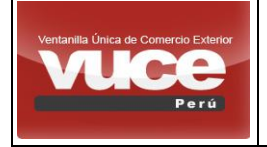

Certificado de Origen - Firma Digital MCT001 Y MCT003

#### CARTILLA DE LA FUNCIONALIDAD DE FIRMA ELECTRONICA

EN EL CERTIFICADO DE ORIGEN (PERÚ – MEXICO)

TIPO DE USUARIO: FUNCIONARIO - ENTIDAD CERTIFICADORA

# **TABLA DE CONTENIDO**

| I.   | PASOS PREVIOS:                                                 | 2 |
|------|----------------------------------------------------------------|---|
| II.  | REALIZAR LA FIRMA ELECTRONICA EN VUCE :                        | 2 |
| III. | ANEXO I: INSTALACIÓN Y ACTIVACIÓN DEL SOFTWARE VUCE SIGNATURE. | 5 |
| IV.  | ANEXO II: CERTIFICADO DIGITAL (EJEMPLO)                        | 9 |

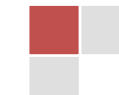

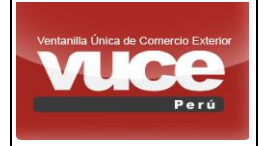

La presente cartilla detalla el funcionamiento de los pasos que se deben realizar para que el funcionario de una ENTIDAD CERTIFICADORA realice a firma digital del CERTIFICADO DE ORIGEN que aplica **solo** para el tratado de ALIANZA PACIFICO entre **Perú y México**.

#### I. <u>PASOS PREVIOS:</u>

- Solo los funcionarios de la entidad certificadora con el rol CO.ENTIDAD.FIRMA podrán firmar digitalmente los Certificados de Origen, caso contrario se deberá solicitar activar el rol a través de <u>vuceayuda@mincetur.gob.pe</u> donde deberá adjuntar conformidad de la Unidad de Origen (DUO) (<u>origen@mincetur.gob.pe</u>) como prerrequisito para dar trámite a su solicitud.
- 2. Deberá instalar el Certificado Digital.

Ejemplo de cómo instalar el "CERTIFICADO DIGITAL" (Ver ANEXO I).

3. Deberá instalar "VUCE SIGNATURE - SOFTWARE DE FIRMADO" (ver ANEXO II).

#### II. REALIZAR LA FIRMA ELECTRONICA EN VUCE :

Para realizar la firma digital del Certificado de origen como funcionario con el rol CO.ENTIDAD.FIRMA, se requiere contar con el *"CERTIFICADO DIGITAL"* y *"VUCE SIGNATURE - SOFTWARE DE FIRMADO"*.

La secuencia de pasos a seguir en VUCE:

a. El funcionario con el rol FIRMANTE, accederá a la plataforma VUCE y seleccionará la ficha "Documentos Resolutivos", seguidamente seleccionar el documento a para poder realizar la firma, como se muestra en la imagen.

| Ventanilla Única de Comercio Exterior |                                                                   | Rol activos CO ENTIDAD FIR                                                                                                    | MA Y CCLEVALUADOR (EXTA0640) Salir » |  |  |  |  |  |  |
|---------------------------------------|-------------------------------------------------------------------|----------------------------------------------------------------------------------------------------|--------------------------------------|--|--|--|--|--|--|
| VUCE                                  | Un sólo punto de acceso para tus operaciones de comercio exterior |                                                                                                    |                                      |  |  |  |  |  |  |
| Perú                                  | SUCES BUZÓN ELECTRÓNICO SERVICIOS                                 |                                                                                                    |                                      |  |  |  |  |  |  |
|                                       |                                                                   |                                                                                                    |                                      |  |  |  |  |  |  |
|                                       | CCL EVALUADOR, bienvenido al sistema COMPONENTE ORIG              | EN, desde aqui podrás realizar tus operaciones y también monitorearías.                                                                                                    |                                      |  |  |  |  |  |  |
|                                       | Solicitudes y SUCEs                                               | Encuesta Alianza del Pacífico                                                                                                    |                                      |  |  |  |  |  |  |
|                                       | SUCEs Aceptades (1201)                                            | Estimation empresention,<br>El Clavor Terrico de Compres Públicas de la Alterca del Pacifico (AP), con el<br>apoyo del BD y Connectionnesta, se encuentra en la bioloxida de eltra<br>entre estado de la Compresentia de la contractica de la Constitución<br>encresarios de atalicas del Pacifico en el explanar de la constitución pública<br>de Cillar, Colombia, Melicio yo huri, Cato con el deplario de acolar medidas<br>de constitución de la constitución de la AP.<br>Si feneres una empresa en ella constitución de la AP.<br>Si feneres una empresa en ellano de los países de la Alterca del Pacifico y has<br>participado i demaristar de pública de la AP.                                                                                                    |                                      |  |  |  |  |  |  |
|                                       |                                                                   | Completa la encuesta<br>Muchas gracital<br>E Equipo Counterkimenicas<br>Participa<br>Auroras an<br>Auroras an<br>A |                                      |  |  |  |  |  |  |

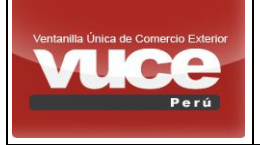

Certificado de Origen - Firma Digital MCT001 Y MCT003

| Vertantia única de Comercio Exteror<br>Vertantia única de Comercio Exteror<br>Vertantia única de Comercio Exteror<br>Per ú<br>Suces BUZÓN ELECTRÓNICO SERVICIOS |            |          |                                        |                                                |                   |                 |                   |                 | ADOR.(EXTA0640), Si                        | a≣r.»<br>∙ior            |                     |                |   |
|----------------------------------------------------------------------------------------------------|------------|----------|----------------------------------------|------------------------------------------------|-------------------|-----------------|-------------------|-----------------|--------------------------------------------|--------------------------|---------------------|----------------|---|
| SI                                                                                                    | SUCEs      |          |                                        |                                                |                   |                 |                   |                 |                                            |                          |                     |                |   |
| País:                                                                                                    | MEXICO     | )        |                                        | ACUERD                                         | O COMERCIAL: ACUE | RDO MARCO DE LA | ALIANZA DEL PACÍF | ICO 🔹 🔘 Nº Cert | ificado de Origen:                         |                          |                     |                |   |
| Fech                                                                                                    | a desde: [ |          | hasta:                                 | R                                              | UC:               | Estado: TODOS   |                   | ٣               |                                            |                          |                     |                |   |
| Form                                                                                                    | ato: TOE   | 005 ▼    | olicitud:                              | ○ SUCE: [                                      | Denomin           | ación:          |                   | Partida Aran    | icelaria:                                  | Buscar                   |                     |                |   |
|                                                                                                    |            |          |                                        |                                                |                   |                 |                   |                 |                                            |                          |                     |                |   |
|                                                                                                    | SUCES A    | ceptadas |                                        |                                                |                   |                 |                   |                 |                                            |                          |                     | 4- 24 M - 18 M | * |
|                                                                                                    | -          |          |                                        | 1005000                                        |                   | 001107710       | 01105             | 0.100           | 547400                                     | Filds 1 -                | IS de SUS. Pagina 1 | 00 34 N N P N  |   |
|                                                                                                    | TUPA       | FORMATO  | NOMBRE                                 | ACUERDO                                        | PAIS              | SOLICITUD       | SUCE              | D.J./C.O.       | ESTADO                                     | NOMBRE EVALUADOR         | FECHA DE REGISTRO   | ACCION SUCE    |   |
|                                                                                                    | 13         | MCT001   | Emisión de<br>Certificado<br>de Origen | ACUERDO MARCO<br>DE LA ALIANZA DEL<br>PACIFICO | MEXICO            | 2019001144      | 2019000313        |                 | PENDIENTE DE<br>RESPUESTA DE<br>LA ENTIDAD | EXTA0640 - CCL EVALUADOR | 08/02/2019 09:21:17 | 1              |   |
|                                                                                                    | 13         | MCT001   | Emisión de<br>Certificado<br>de Origen | ACUERDO MARCO<br>DE LA ALIANZA DEL<br>PACIFICO | MEXICO            | 2019001143      | 2019000312        | 2019-26-0000095 | APROBADO<br>(PENDIENTE DE<br>FIRMAS)       | EXTA0640 - CCL EVALUADOR | 07/02/2019 18:09:21 | ø              |   |
|                                                                                                    | 13         | MCT001   | Emisión de<br>Certificado<br>de Origen | ACUERDO MARCO<br>DE LA ALIANZA DEL<br>PACIFICO | MEXICO            | 2019001142      | 2019000311        | 2019-26-0000094 | APROBADO<br>(PENDIENTE DE<br>FIRMAS)       | EXTA0640 - CCL EVALUADOR | 07/02/2019 18:06:57 | £              |   |

|                             |                                                                                                    |                                                          |                                |                        |                       |                          |                  |                       | _ |  |
|-----------------------------|----------------------------------------------------------------------------------------------------|----------------------------------------------------------|--------------------------------|------------------------|-----------------------|--------------------------|------------------|-----------------------|---|--|
| Ve                          | ntanilla Única de Comercio Exterior                                                                                                    |                                                          |                                |                        |                       | ctivo: CO.ENTIDAD.EVALUA | ADOR V CCLEVALUA | OR (EXTA0640) Salir.» |   |  |
|                             |                                                                                                    |                                                          |                                |                        |                       |                          |                  |                       |   |  |
|                             |                                                                                                    |                                                          |                                |                        | Un sólo punto         | de acceso para tus       |                  |                       |   |  |
|                             | Perú                                                                                                    | SUCES DECLARACIÓN JURADA                                 | BUZÓN ELECTRÓNICO              | SERVICIOS              |                       |                          |                  |                       |   |  |
| · •                         |                                                                                                    |                                                          |                                |                        |                       |                          |                  |                       | - |  |
| PAİS<br>ACU<br>ENTI<br>TIPO | PAÍS DEL ACUERDO: MEXICO<br>ACUERDO COMERCIAL: ACUERDO MARCO DE LA ALIANZA DEL PACÍFICO<br>ENTIDAD CERTIFICADOS: CAMARA DE COMERCIO DE LIMA<br>TIPO CERTIFICADO: Oligen |                                                          |                                |                        |                       |                          |                  |                       |   |  |
| M                           | MCT001 - Registro de la Solicitud Certificado de Origen (TUPA: 13)                                                                                                    |                                                          |                                |                        |                       |                          |                  |                       |   |  |
| D                           | ATOS DE LA SUCE                                                                                                    |                                                          |                                |                        |                       |                          |                  |                       |   |  |
| SUC                         | E: 2019000313 Fecha                                                                                                    | de Inicio: 08/02/2019 09:21:17                           |                                |                        |                       |                          |                  |                       |   |  |
| F                           | Regresar Datos de la SUCE Datos de la SUCE Dotos de la Subsanación Subsanación Docs. Resolutivos                                                                        |                                                          |                                |                        |                       |                          |                  |                       |   |  |
|                             | NÚMERO DE DOCUMENTO                                                                                                    | TIPO DE DR                                               |                                |                        | FECHA DE REGISTRO     |                          | DATOS            |                       |   |  |
|                             | 2019000209                                                                                                    | RESOLUTIVO                                               | DE AUTORIZACION                |                        | 2019-02-08 09:21:45.0 |                          | o,               | <b>9</b>              |   |  |
|                             |                                                                                                    |                                                          |                                |                        |                       |                          |                  |                       |   |  |
| Esta pantal                 | sta carefulls está colimizada core internel Evidenz 7.0 Ferders 3.0 Goode Charme 3.0 v Salver 4.0 o vensiones contactores Von las indicaciones de compatibilitad        |                                                          |                                |                        |                       |                          |                  |                       |   |  |
| ¥                           | Vinisterio<br>de Comercio Esterior<br>y Turismo                                                                                                    |                                                          |                                |                        |                       |                          |                  |                       |   |  |
| © Copyrigh                  | 2010 - MINCETUR Todos los derechos r                                                                                                    | servados. Ante cualquier duda o problema contacte a Mesa | de Ayuda: 🔤 207-1510 / 713-464 | 46 🖂 vuceayuda@mincetu | gob.pe                |                          |                  |                       |   |  |

| Ver   | Ventanila Onica de Comercio Estiniro<br>VULÇEÇ<br>Porta<br>SUCES BUZÓN ELECTRÓNICO SERVICIOS |            |                                           |                                                |                   |                  |                  |                  |                                            |                          |                            |                |   |
|-------|----------------------------------------------------------------------------------------------|------------|-------------------------------------------|------------------------------------------------|-------------------|------------------|------------------|------------------|--------------------------------------------|--------------------------|----------------------------|----------------|---|
| SL    | SUCEs                                                                                        |            |                                           |                                                |                   |                  |                  |                  |                                            |                          |                            |                |   |
| País: | TODOS                                                                                        |            |                                           | ACUERE                                         | O COMERCIAL: ACUE | ERDO MARCO DE LA | ALIANZA DEL PACÌ | FICO V 🔍 Nº Cert | ificado de Origen:                         |                          |                            |                |   |
| Fecha | a desde: [                                                                                   |            | hasta:                                    | F R                                            | UC:               | Estado: TODOS    |                  | ٣                |                                            |                          |                            |                |   |
| Form  | ato: MCT                                                                                     | r001 🔻 🔍 s | olicitud:                                 | SUCE:                                          | Denomin           | nación:          |                  | Partida Arar     | ncelaria:                                  | Buscar                   |                            |                |   |
|       |                                                                                              |            |                                           |                                                |                   |                  |                  |                  |                                            |                          |                            |                |   |
|       | SUCEs A                                                                                      | ceptadas   |                                           |                                                |                   |                  |                  |                  |                                            |                          |                            |                | - |
|       |                                                                                              |            |                                           |                                                |                   |                  |                  |                  |                                            | Filas 1 - :              | 15 de 741. Página <u>1</u> | de 50 14 4 🕨 M |   |
|       | TUPA                                                                                         | FORMATO    | NOMBRE                                    | ACUERDO                                        | PAIS              | SOLICITUD        | SUCE             | D.J./C.O.        | ESTADO                                     | NOMBRE EVALUADOR         | FECHA DE REGISTRO          | ACCION SUCE    |   |
|       | 13                                                                                           | MCT001     | Emisión<br>de<br>Certificado<br>de Origen | ACUERDO MARCO<br>DE LA ALIANZA DEL<br>PACIFICO | MEXICO            | 2019001140       | 2019000309       |                  | PENDIENTE DE<br>RESPUESTA DE<br>LA ENTIDAD | EXTA0640 - CCL EVALUADOR | 07/02/2019 17:43:18        | Ø              |   |
|       | 13                                                                                           | MCT001     | Emisión<br>de<br>Certificado<br>de Origen | ACUERDO MARCO<br>DE LA ALIANZA DEL<br>PACÍFICO | MEXICO            | 2019001138       | 2019000308       | 2019-26-0000091  | APROBADO                                   | EXTAD640 - CCL EVALUADOR | 07/02/2019 16:59:35        | ø              |   |
|       | 13                                                                                           | MCT001     | Emisión<br>de<br>Certificado<br>de Origen | ACUERDO MARCO<br>DE LA ALIANZA DEL<br>PACIFICO | MEXICO            | 2019001136       | 2019000307       |                  | PENDIENTE DE<br>RESPUESTA DE<br>LA ENTIDAD | EXTA0640 - CCL EVALUADOR | 07/02/2019 16:44:19        | Ø              |   |

b. En la nueva ventana, el funcionario debe presionar el botón "Firma Entidad" y dar por finalizado proceso de firmado digital.

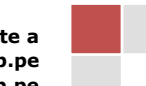

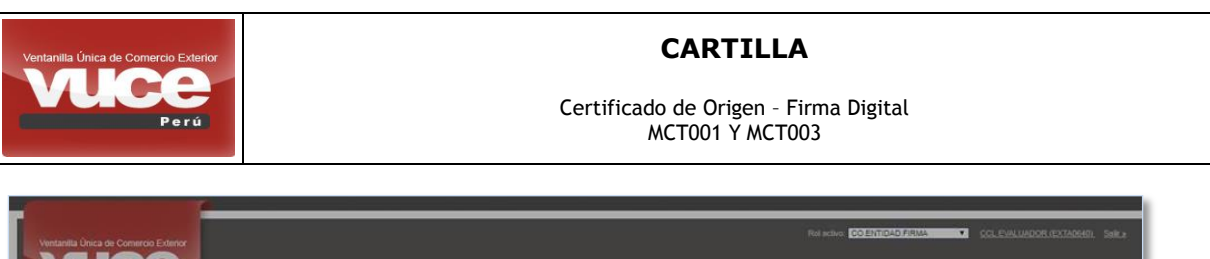

| Verdarila Diras de Comerco Edutor<br>Pora<br>Suces Buzón electrónico servicios                                                                                                    | Reische COLETICACHINA • CCLEMAUNDOR GETAGEN, Salta<br>Un sólo gunto de acceso para tus operaciones de comercio exterior |
|----------------------------------------------------------------------------------------------------|----------------------------------------------------------------------------------------------------|
| MAS DEL ACUERDO:<br>ACUERDO COMPRICAL<br>THO CERTIFICADO:<br>INFO CERTIFICADO:<br>Dogo MEXICOD<br>MANDO DE LA ALVAZA DEL PACÍFICO<br>DE LAS<br>DOGO   MCTOO1 - Registro de la Solicitud Certificado de Origen (TUPA: 13)   DATOS DE LA SUCE   SUCE: 2019000164   Pecha de Inicia: 201610219 1114115   Register Notif. de Subananción |                                                                                                    |
| NÚMERO DE DOCUMENTO TIPO DE DR<br>2019000131 RESOLUTIVO DE AUTORIZA                                                                                                    | Nombre de quien frans por la Entidos Centificadore: DOLE PURULADOR<br>Pecha Pema Entidos Centificadore: DECO2019 IIII 🖗 |
| Colo postada está aplimatada para informat Explorer 7.0, Piretos 2.0, Ciloopie Chrome 3.0 y Sadari 4.0 ú venisores posteriores. Ve<br>venisor prezi<br>y Formi<br>y Torrismo<br>D Copyrigh 2019 - MINCETUR Todos las derechos manmatos. Acte cualquior duda o protécma cantecte a Mese de Ayude. Se                                  |                                                                                                    |

c. Finalmente el usuario debe de visualizar el mensaje que confirma el proceso de firma satisfactorio.

| Vuce Signature                             | × |
|--------------------------------------------|---|
| El proceso de firma finalizo correctamente |   |
| VuceSignature                              |   |

Importante: Si el certificado de ORIGEN se firma digitalmente por el ADMINISTRADO, el funcionario de la entidad certificadora deberá TAMBIEN firmar digitalmente. No procede firma manuscrita en documentos FIRMADOS DIGITALMENTE.

Ante cualquier duda o problema contacte a Mesa de Ayuda: 207-1510 / 713-4646 vuceayuda@mincetur.gob.pe

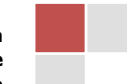

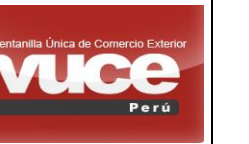

Certificado de Origen - Firma Digital MCT001 Y MCT003

#### III. ANEXO I: Instalación y Activación del Software VUCE SIGNATURE

 Descargar el instalador del software de firma "VUCE SIGNATURE-1.0" de la plataforma VUCE, opción "SERVICIOS", botón "Búsqueda de Certificados de Origen con firma digital".

| Ventanilia Única de Comercio Exterior<br>Velega<br>Per ú<br>SERVICIOS | Un sólo punto<br>NUEVA SOLICITUD<br>BUZÓN ELECTRÓNICO<br>SERVICIO:<br>Descargar Aplicación Vuce Signature para la Firm | de acceso para tus operaciones de<br>DECLARACIÓN JURADA DOCUMENTO<br>S<br>a Digital | Salira<br>comercio exterior<br>RESOLUTIVO |
|-----------------------------------------------------------------------|----------------------------------------------------------------------------------------------------|-------------------------------------------------------------------------------------|-------------------------------------------|
| Nombre                                                                | *                                                                                                    | Fecha de modifica Tipo                                                              | Tamaño                                    |
| 🧃 VuceSignature-1.0-windows-install                                   | er_SOLOXML.exe                                                                                                    | 22/01/2019 12:18 Aplicación                                                         | n 222,464 KB                              |

2. Seleccionar una unidad del disco y crear la carpeta *"SOFTWARE DE FIRMA"*, en la cual debe de copiar el archivo descargado y proceder con la instalación.

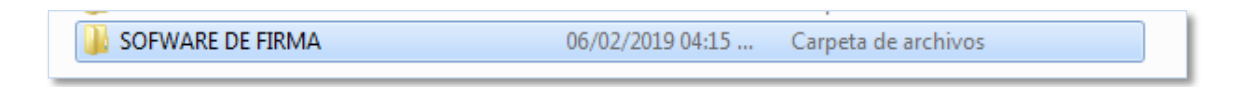

3. En la ventana mostrada, presionar el botón *"Siguiente"*, seleccionar la ubicación de la carpeta creada, finalmente presionar el botón *"Terminar"* para culminar con la instalación.

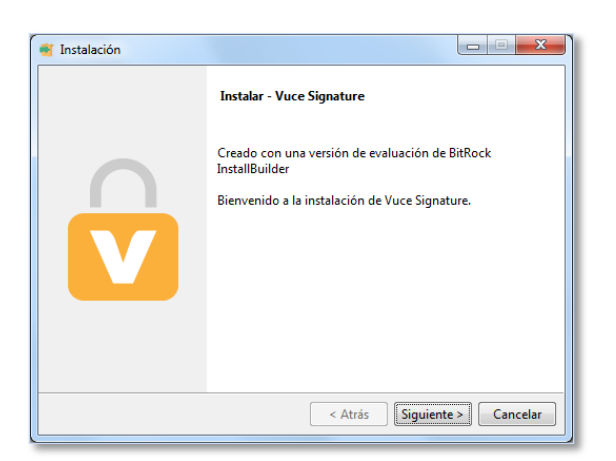

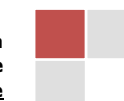

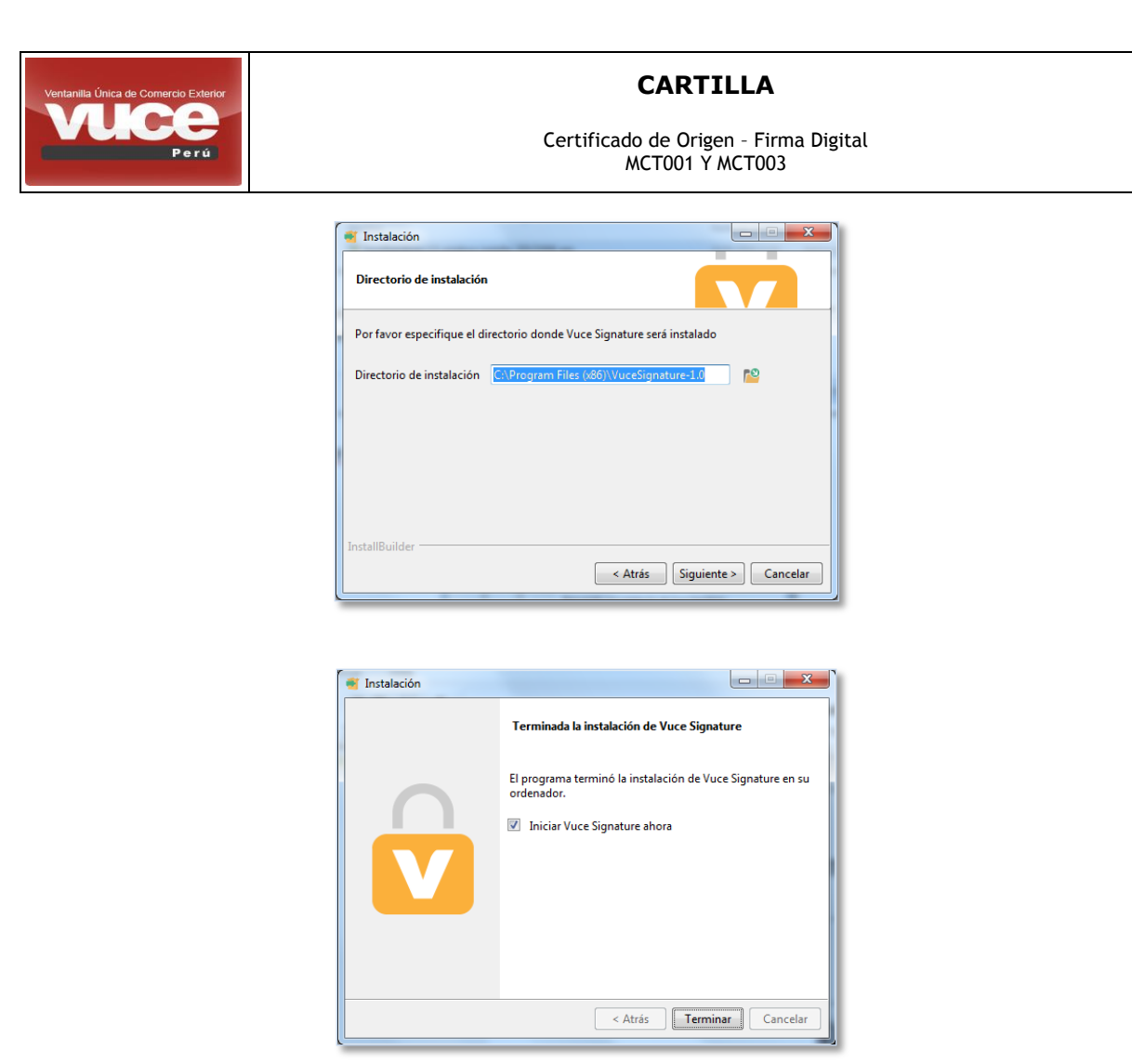

4. Para activar el software de firma, ejecute el software instalado y posteriormente podrá un crear nuevo usuario para poder firmar digitalmente. Cuando ingrese el Usuario Sol presione el botón *"Guardar Usuario"*, y el sistema le pedirá guardar la clave de ingreso, se recomienda guardar en la carpeta creada para la instalación de la aplicación. Si la creación fue exitosa se mostrará un mensaje de registro correcto como se muestran en las imágenes.

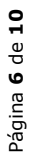

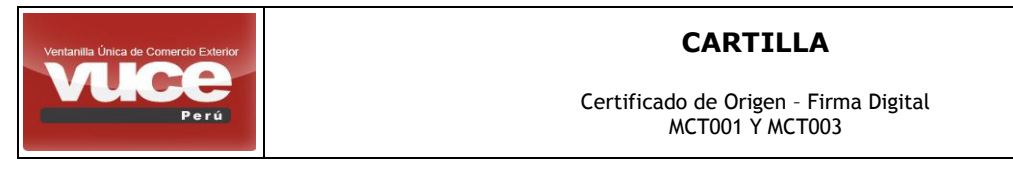

| Perú V                            |
|-----------------------------------|
| Configuración                     |
| Seleccionar Usuario               |
| TEROMBRA                          |
| Seleccionar Certificado           |
| MINISTERIO_DE_COMERCIO_EXTERIOR • |
|                                   |
| Eliminar Usuario Guardar          |
|                                   |

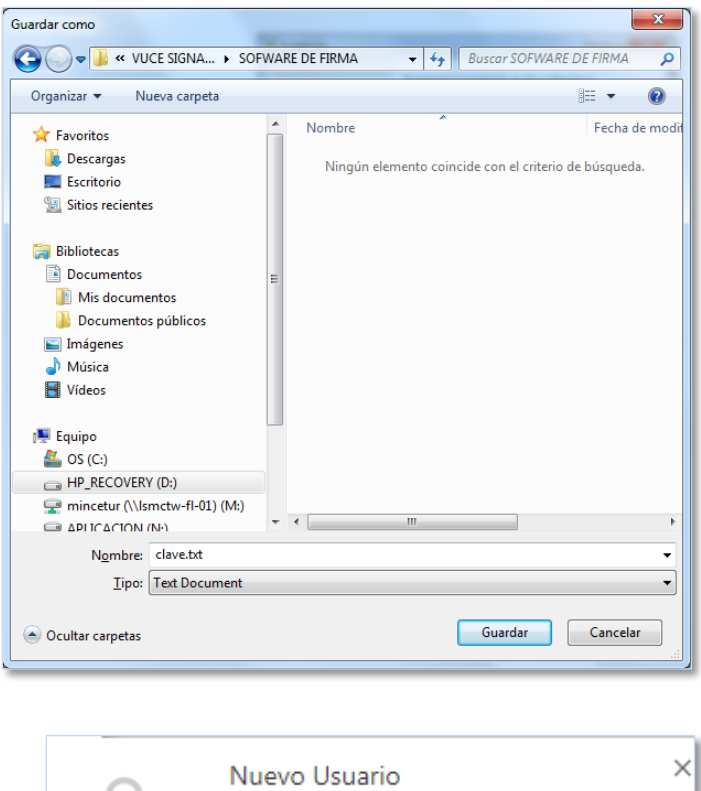

| $\circ$ | Nuevo Usuario                        | × |
|---------|--------------------------------------|---|
|         | Se registro el usuario correctamente |   |
|         | VuceSignature                        |   |
|         |                                      |   |

5. Importante, para que se muestren los valores en el campo *"Seleccionar Certificado",* se debe de realizar los pasos del ANEXO II.

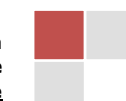

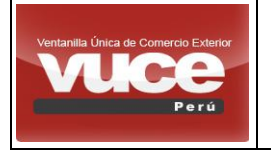

Certificado de Origen - Firma Digital MCT001 Y MCT003

6. Lista de posibles mensajes, cuando se detecte una posible incidencia con su certificado digital (vencimiento, revocación, etc), que se mostrarían en el software VUCE-SIGNATURE.

| MENSAJE                                                                                    | TRADUCCIÓN                                                                               |
|--------------------------------------------------------------------------------------------|------------------------------------------------------------------------------------------|
| No se pudo realizar la firma, certificado ha expirado                                      | El certificado digital ha expirado                                                       |
| Error al validar certificado. El certificado no es para firma                              | El certificado digital no es para realizar firma                                         |
| Error en CRL: java.lang.Exception: El certificado del firmante ha sido revocado            | El certificado digital que está utilizando ha sido revocado                              |
| Error al validar certificado. El certificado no es para firma                              | El certificado digital no es para realizar firma                                         |
| Error en CRL: java.lang.Exception: El certificado Emisor ha sido revocado                  | El certificado Emisor ha sido revocado                                                   |
| Error en CRL: java.lang.Exception: No se puede Validar la Firma: Signature does not match. | No se puede Validar la Firma                                                             |
| Error en CRL: java.lang.Exception: CRL desactualizado                                      | CRL (validación adicional del certificado), no está disponible o ha sido revocado el CRL |
| Error en CRL: Certificado Emisor Expirado NotAfter                                         | El Certificado Digital Emisor Expirado                                                   |

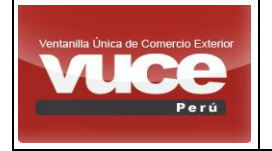

Certificado de Origen - Firma Digital MCT001 Y MCT003

#### ANEXO II: Certificado Digital (Ejemplo)

Ejemplo de la **Instalación de un Certificado Digital** (Puede variar dependiendo del proveedor del cual se compra el servicio).

1. Se recomienda crear la carpeta "CERTIFICADO DIGITAL", en la cual debe copiar el archivo del Certificado Digital.

| Nombre                | Fecha de modifica | Тіро                | Tamaño |
|-----------------------|-------------------|---------------------|--------|
| 🔑 CERTIFICADO DIGITAL | 04/02/2019 06:23  | Carpeta de archivos |        |

 Ejecutar el archivo del Certificado Digital y en la nueva ventana presionar el botón "Siguiente", seleccionar el archivo en la ruta asignada, ingresar la contraseña proporcionada por el proveedor y termina cuando se muestra el mensaje de importación completa correcta.

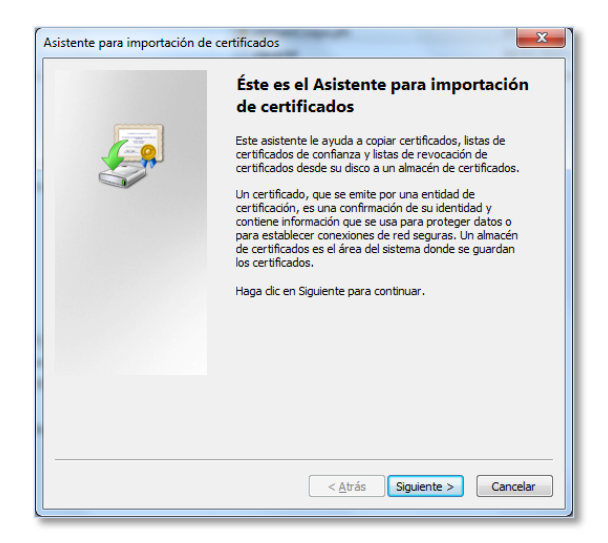

| Asistente para importación de certificados                                                        |   |
|---------------------------------------------------------------------------------------------------|---|
| Archivo para importar                                                                             |   |
| Especifique el archivo que desea importar.                                                        |   |
|                                                                                                   |   |
| Nombre de archivo:                                                                                |   |
| D: WOCE SIGNATURE (CERTIFICADO DIGITAL (cerduanCcopa.ptx)                                         |   |
| Nota: se puede almacenar más de un certificado en un mismo archivo en los siguientes<br>formatos: |   |
| Intercambio de información personal: PKCS #12 (.PFX,.P12)                                         |   |
| Estándar de sintaxis de cifrado de mensajes: certificados PKCS #7 (.P7B)                          |   |
| Almacén de certificados en serie de Microsoft (.SST)                                              |   |
|                                                                                                   |   |
|                                                                                                   |   |
|                                                                                                   |   |
| Más información acerca de los formatos de archivo de certificado                                  |   |
|                                                                                                   |   |
|                                                                                                   |   |
| < <u>A</u> trás Siguien <u>te</u> > Cancelar                                                      |   |
|                                                                                                   | - |

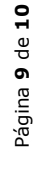

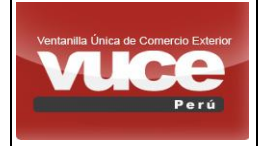

Certificado de Origen - Firma Digital MCT001 Y MCT003

| Asistente para importación de certificados |                                                                                                    |  |  |
|--------------------------------------------|----------------------------------------------------------------------------------------------------|--|--|
|                                            | Para mantener la seguridad, la clave privada se protege con una contraseña.                                                                                                    |  |  |
|                                            | Escriba la contraseña para la clave privada.                                                                                                    |  |  |
|                                            | Contraseña:                                                                                                    |  |  |
|                                            | •••••                                                                                                    |  |  |
| Más                                        | Habilitar protección segura de dave privada. Si habilita esta opción, se le<br>avisará cada vez que la dave privada sea usada por una aplicación. Marcar esta dave como exportable. Esto le permitirá hacer una copia de<br>seguridad de las claves o transportarlas en otro momento. Induir todas las propiedades extendidas. |  |  |
|                                            | < <u>Atrás</u> Siguiente > Cancelar                                                                                                    |  |  |

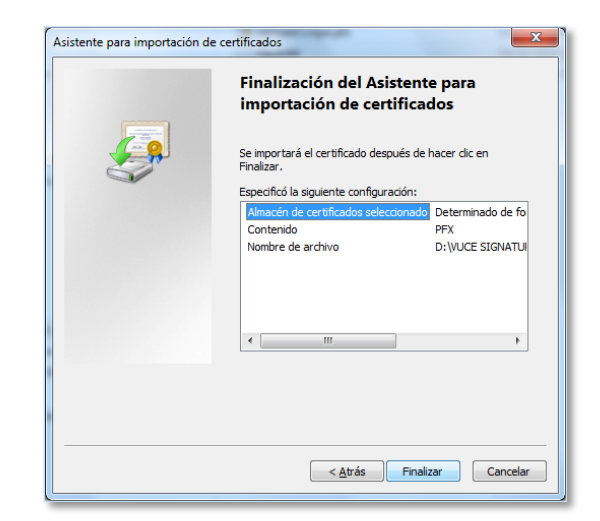

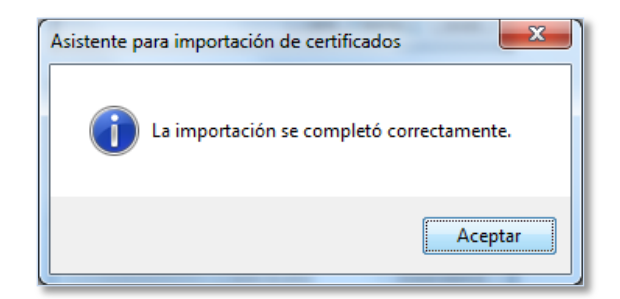

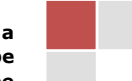